# yubico

Securing Google Workspace with YubiKeys

## Workshop Agenda

| Торіс                                      | Estimated Duration |
|--------------------------------------------|--------------------|
| Welcome & Introductions                    | 0:05               |
| What is a YubiKey?                         | 0:05               |
| Concepts and Use Cases                     | 0:20               |
| YubiKey 101                                | 0:15               |
| Google Administrator Configurations        | 0:30               |
| User Registration and Authentication       | 0:15               |
| Redeeming Pro Services Hours Post-Workshop | 0:10               |
| Questions and Wrap-Up                      | 0:15               |
| Total                                      | 1:55               |

#### **Yubico's Professional Services Team**

#### **Deployment Advisors**

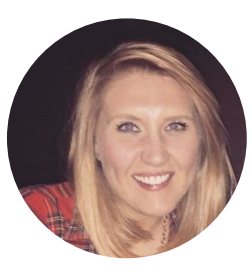

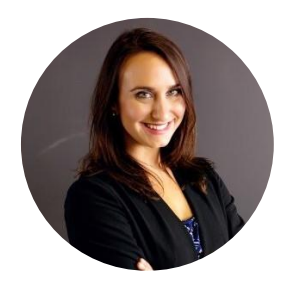

Molly Babcock

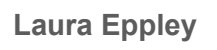

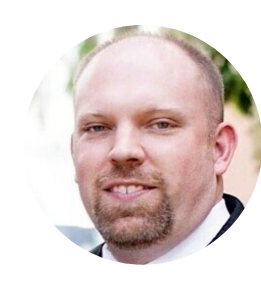

**Greg Whitney** 

#### Engineers

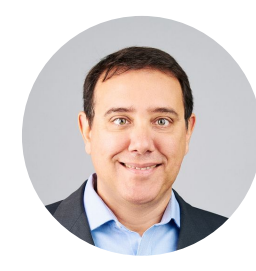

**Dante Melo** 

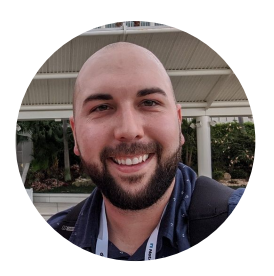

**Mitchell Armenta** 

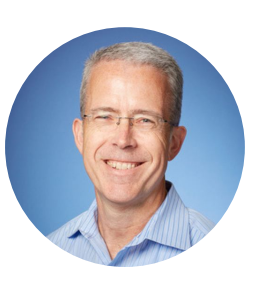

Jeff Olives

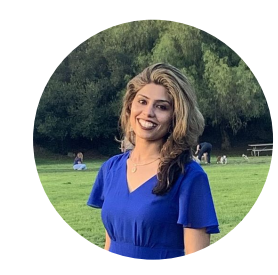

Kanchan Thakur

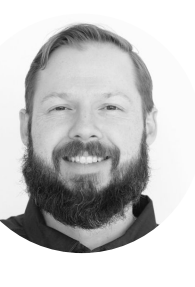

Scott Truger

# What is a YubiKey?

#### **Technical Overview** Easy, Fast, & Reliable Authentication

YubiKey does not require a battery or network connection.

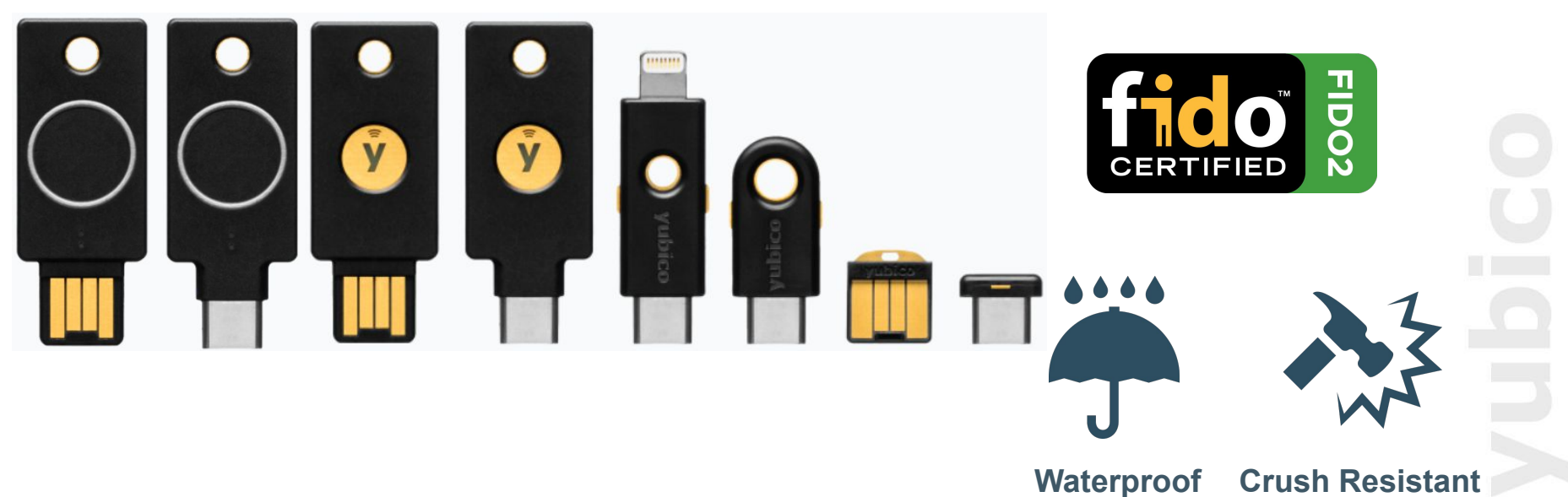

## **Concepts and Use Cases**

## What is an Authentication Factor?

- Factors of authentication are something **you know** (knowledge), something **you have** (possession), and something **you are** (inherence)
- Something **you know** is most often a password or a PIN
- Something you have might be a bank card, OTP fob, or a YubiKey
- Something **you are** comprises biometric uniqueness, like your fingerprint or iris

## What is Multi-Factor Authentication (MFA)?

- Multi-factor authentication is a process of identifying yourself (proving you are who you say you are) that involves multiple authentication factors
- Although username and password authentication involves two components (the username and password) it is **not** multi-factor authentication because both components are something you know. This is instead single-factor authentication
- Performing a cash withdrawal at an ATM using a bank card typically involves multi-factor authentication, as it involves something you have (the bank card), and something you know (the card's PIN)

## **Authentication Factors**

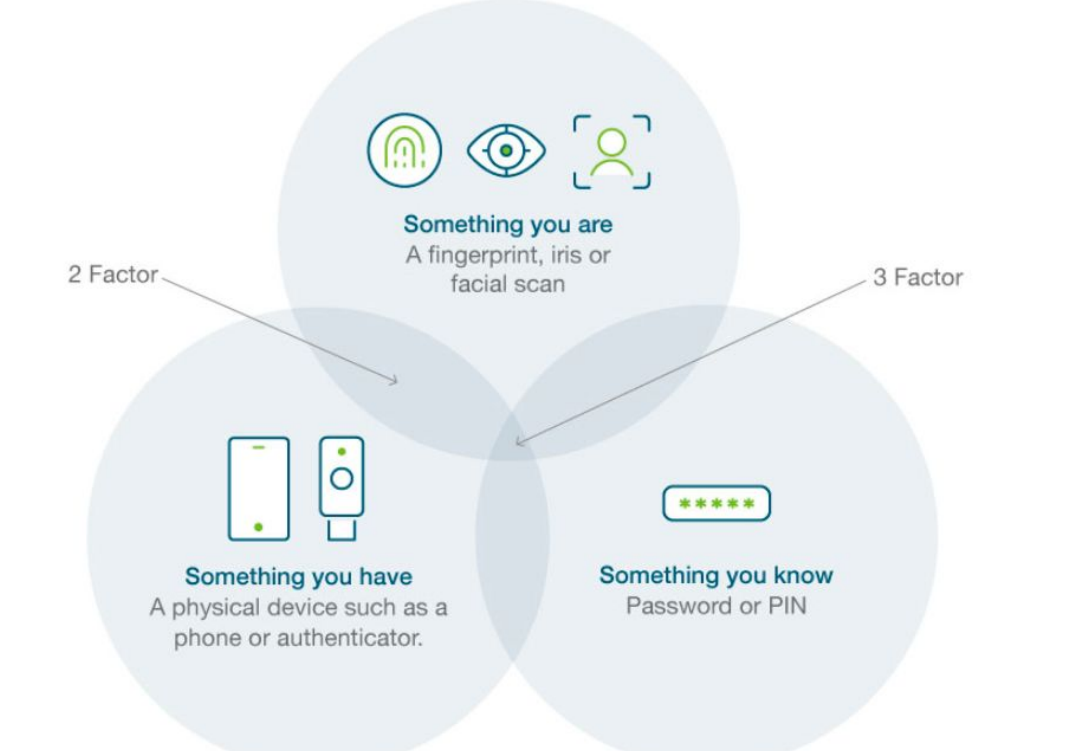

**Vubico** 

## What is Phishing?

- Phishing is attempting to trick people into revealing personal information like passwords
- Phishing often comes in the form of email or text message, often written with a sense of urgency (you will lose access, your account will be terminated, etc.)

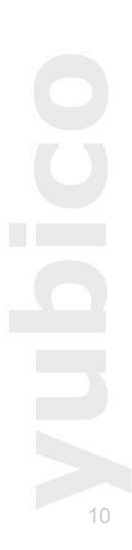

## What is Phishing-Resistant MFA?

- Phishing-resistant MFA is a category of multi-factor authentication that is designed to be less vulnerable to phishing attacks
- As an example, FIDO/WebAuthn includes the domain name (origin) of the service being registered with in the registration
  - As a result, a FIDO/WebAuthn authentication request will not be successful if the domain name does not match that established at the time of registration
  - This is passive phishing protection. Even if users do not realize they are being phished, FIDO will not allow them to complete authentication, because the domain name will not match, as is often the case with phishing attempts

## **Phishing-Resistant MFA Illustrated**

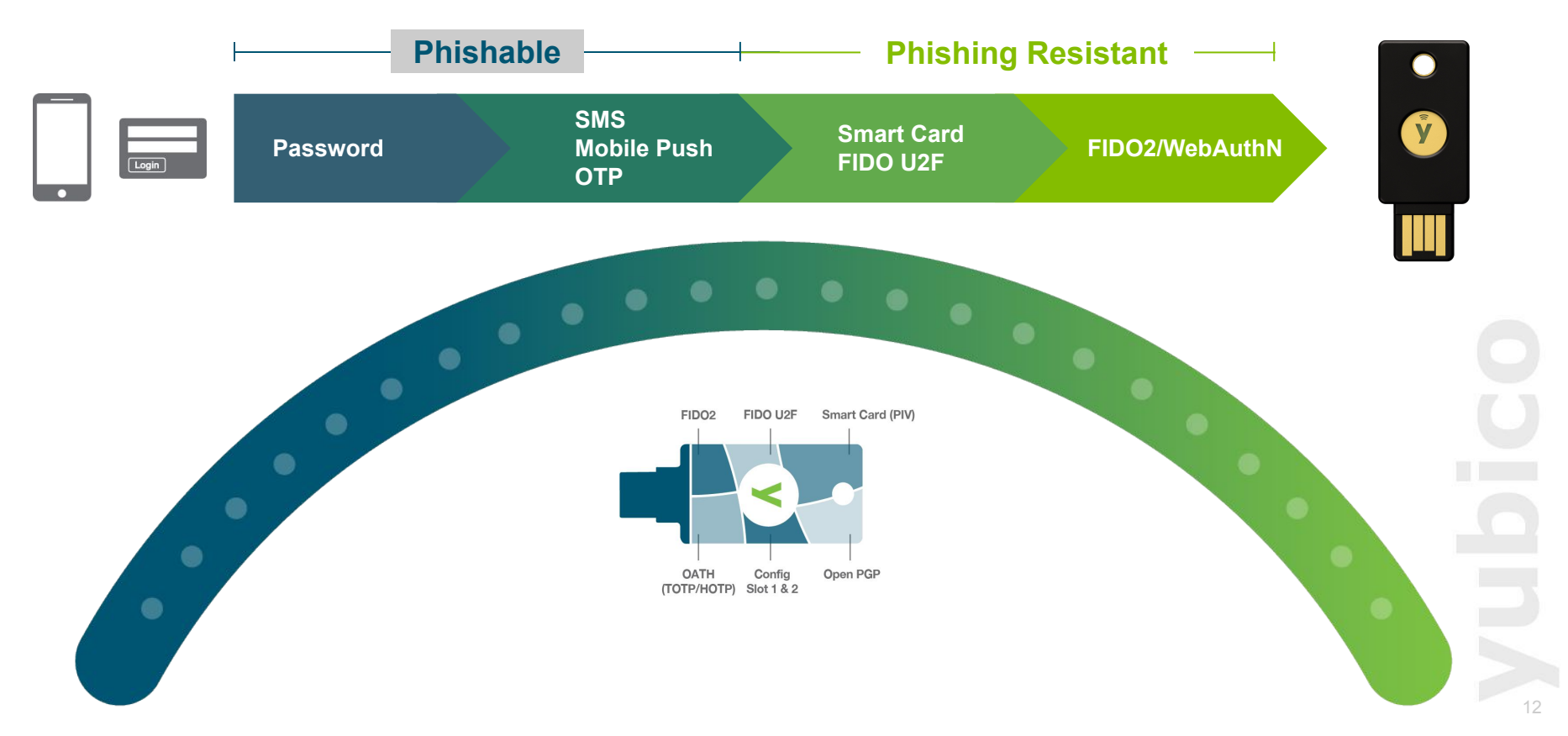

## **Google Workspace MFA Methods**

| Factor Type 🛛 🗸                                   | Security 🗸                             | Usability 🗸 | Phishing Resistance $$ |  |
|---------------------------------------------------|----------------------------------------|-------------|------------------------|--|
| Security Keys                                     | Strong Ea                              |             | $\checkmark$           |  |
| Passkeys                                          | Passkeys Strong Easy                   |             |                        |  |
| Google Prompt                                     | Strong                                 | Moderate    | 1                      |  |
| Backup Codes                                      | Moderate                               | Difficult   | <u>^</u>               |  |
| Google Authenticator<br>(Phone app OTP generator) | Google Authenticator Moderate Moderate |             | ×                      |  |
| Text Message                                      | Text Message Weak N                    |             | ×                      |  |
| Phone Call                                        | Phone Call Weak Moderate               |             | ×                      |  |
| Passwords                                         | Weak                                   | Easy        | ×                      |  |

#### Source: Protect Your Business with 2-Step Verification

## What is FIDO2?

- FIDO stands for <u>Fast</u> <u>ID</u>entity <u>O</u>nline, and began as a standard developed by multiple companies, including Yubico, with the vision of bringing strong public key cryptography to the mass market
- Originally, FIDO was FIDO U2F, or Universal <u>2nd Factor</u>
- FIDO2 builds upon U2F, facilitating the possibility of passwordless multi-factor authentication
- Based on public key cryptography, FIDO2 offers strong, phishing resistant authentication that does not depend on a public key infrastructure or other on-premises resources
- In Google Workspace, FIDO2 registration is self service
- A FIDO2 credential is also known as a **Passkey**
- Additional resources:
  - WebAuthn Introduction and FIDO building blocks
  - What is FIDO2?
  - What is a Passkey?

# **Identity Provider (IdP)**

- An **Identity Provider (IdP)** is a system that stores users' information, verifies their identity, and provides that information to other applications or services
- Benefits
  - Improved security IdPs often support advanced authentication methods like FIDO2 or passkeys, making it harder for hackers to gain access
  - Single Sign-On (SSO) Users can access multiple applications with a single login, saving time and frustration
  - **Simplified User Management** Administrators can easily manage user accounts, permissions, and access policies from a central location

## **Google Workspace Use Cases**

- In-browser logon to applications that are federated with Google as their IdP
- Human Resource Information Systems (HRIS) with Google as the authoritative source
- Mobile devices in-browser logon
- Mobile devices native apps logon

# YubiKey 101

# **Authentication protocols**

- The YubiKey is a hardware authenticator
- It supports several authentication protocols

| Shared secrets/symmetric crypto | Asymmetric crypto |
|---------------------------------|-------------------|
| Challenge-Response              | OpenPGP           |
| OATH TOTP, HOTP                 | PIV smart card    |
| Yubico OTP                      | FIDO U2F, FIDO2   |

#### YubiKey Multiple Protocol Support

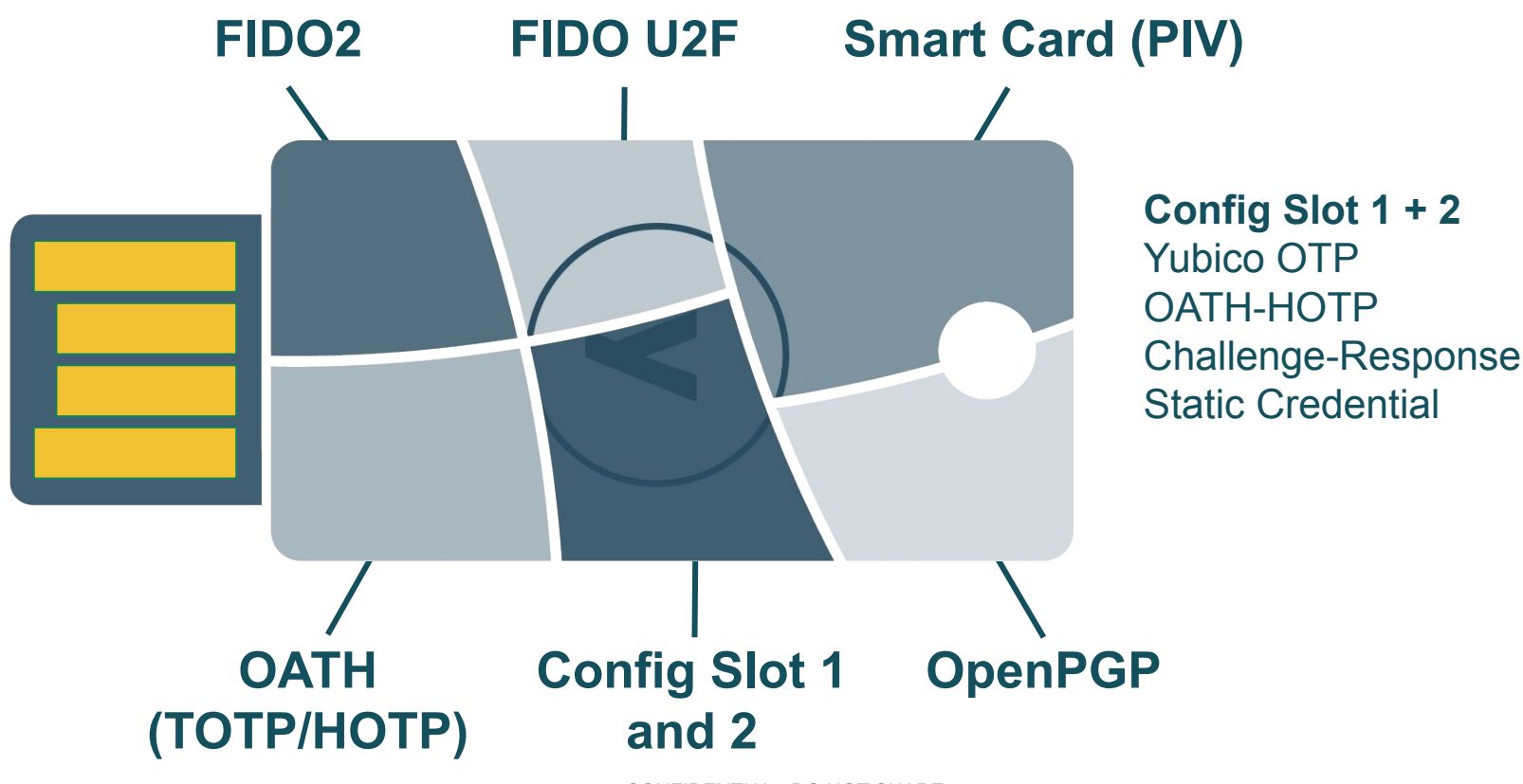

# **YubiKey interfaces**

- The YubiKey is a hardware device
- The physical interfaces are USB and NFC
- The USB interface provides 3 types of channels:
  - The OTP interface presents itself to the operating system as a USB keyboard
  - The FIDO interface presents itself as a generic human interface device (HID)
  - The CCID interface presents itself to the operating system as a USB smart card reader
- The NFC interface provides all applications (in a slightly different way, since an NFC reader is in the middle)

# Symmetric Cryptography

- Symmetric cryptography: same key is used to encrypt and decrypt
- Both parties need to have a copy of the key
- This means both the user and the Credential Service must have a copy of the key

# Public Key Cryptography

- Here the parties have key pairs (public, private)
- Also known as "asymmetric cryptography"
- It is not feasible to find the private key from the public key
- The user keeps the private key protected, and shares the public key with Relying Parties

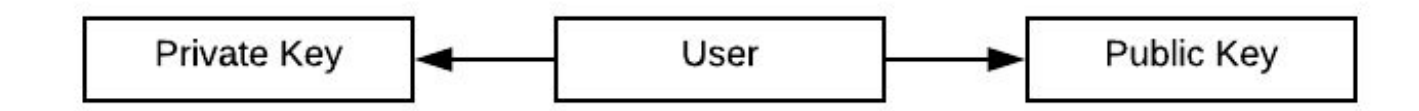

### **Authentication Progression**

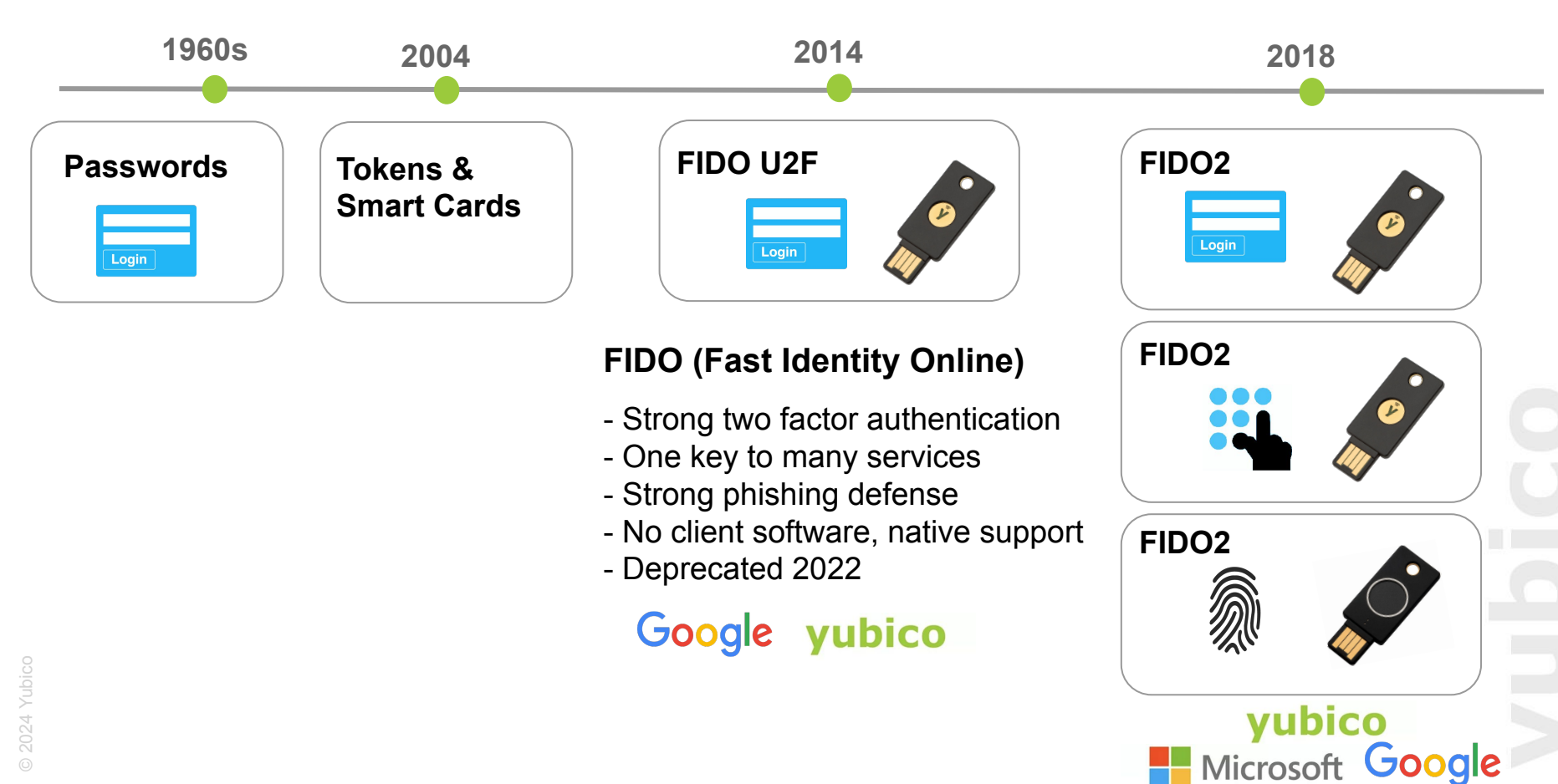

## **FIDO2 Summary**

- Allows login securely without a password
  - Strong layered security multi-factor authentication
  - Strong defense against phishing and Man in the Middle(MitM) attacks
  - High usability with rapid login
- Built into widely adopted platforms (e.g. Windows) and on track for standardization via W3C, with support by all major browsers (e.g. Google, Mozilla, Edge, etc.)
- Includes the features of the original FIDO U2F

### **How FIDO2 Authentication Works**

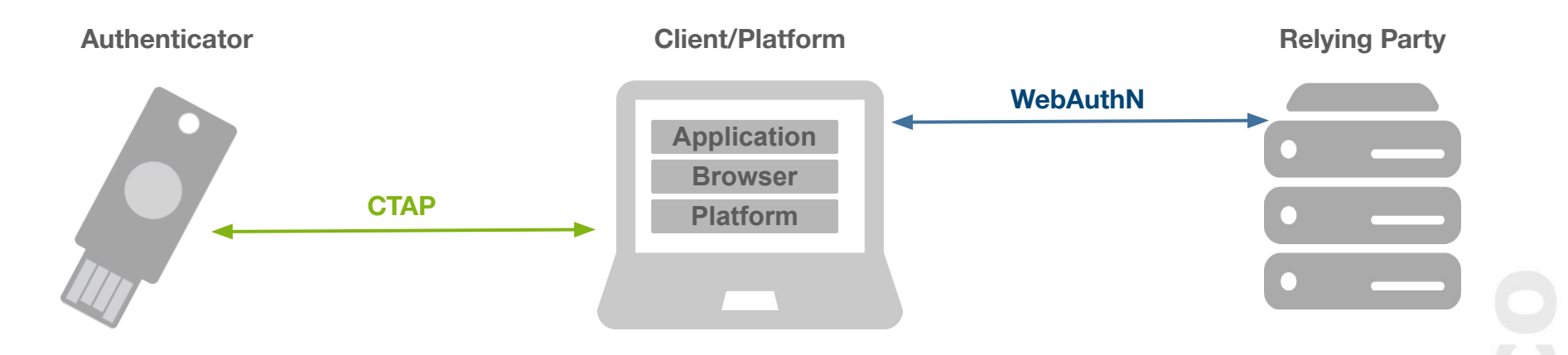

#### • FIDO2 = CTAP + WebAuthn

• A set of open standards utilizing public-key cryptography to enable strong first factor, second and multi-factor authentication

### What is CTAP?

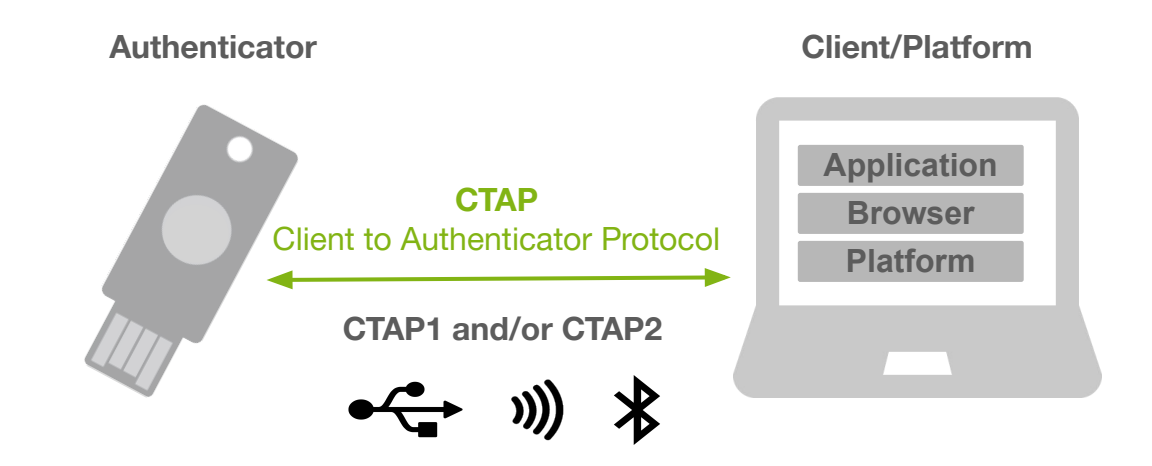

Application layer protocol used to communicate between an external authenticator (i.e. security key) and a client (desktop) or a platform (OS)
Authenticator generates and securely stores credentials
Private keys, PINs, and biometric information never leave the authenticator
Communicates over USB, NFC, and Bluetooth

#### What is WebAuthn?

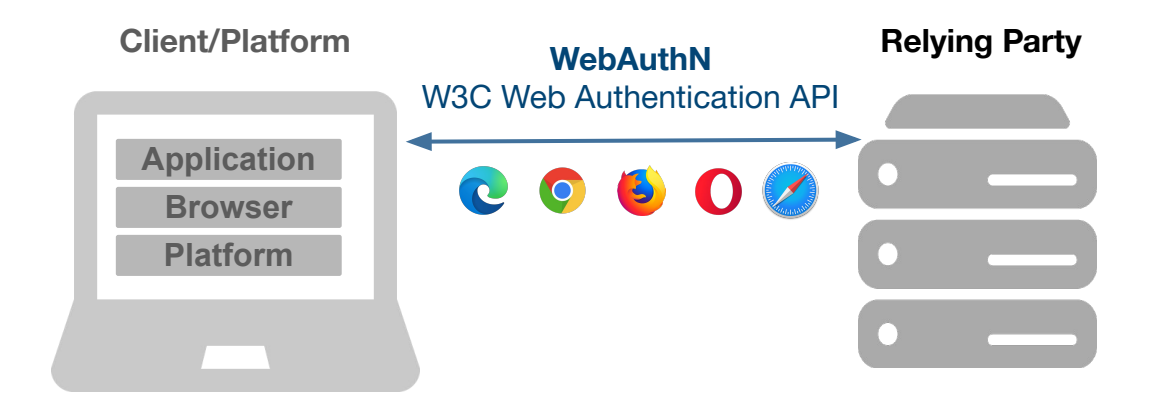

Specification that enables the creation and use of strong public key-based credentials by web applications
Strongly authenticate users
Major browsers are on track to implement full Web Authentication APIs
Includes FIDO2, allowing backwards compatibility of FIDO U2F with capable authenticators

# **Administrators**

# How to enable YubiKeys as an Admin

- 1. Log into <u>https://admin.google.com/</u> as a Google Workspace Administrator
- 2. Expand Security on the left side
- 3. Select **Overview**

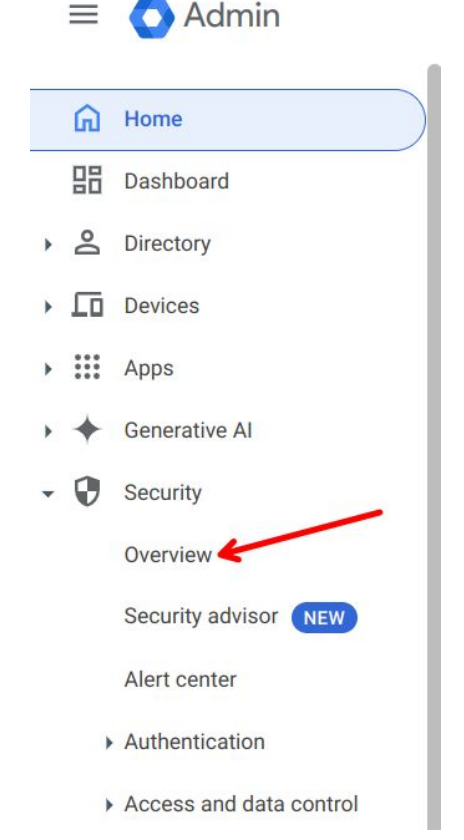

# How to enable YubiKeys as an Admin (cont.)

#### 3. Click on 2-Step Verification

| Security |                                                                |   |
|----------|----------------------------------------------------------------|---|
| Security | 2-Step Verification<br>Configure 2-Step Verification policies. | ~ |
|          | Account Recovery<br>Configure account-recovery policies.       | ~ |

# How to enable YubiKeys as an Admin (cont.)

#### 4. Choose and enable the approved Methods

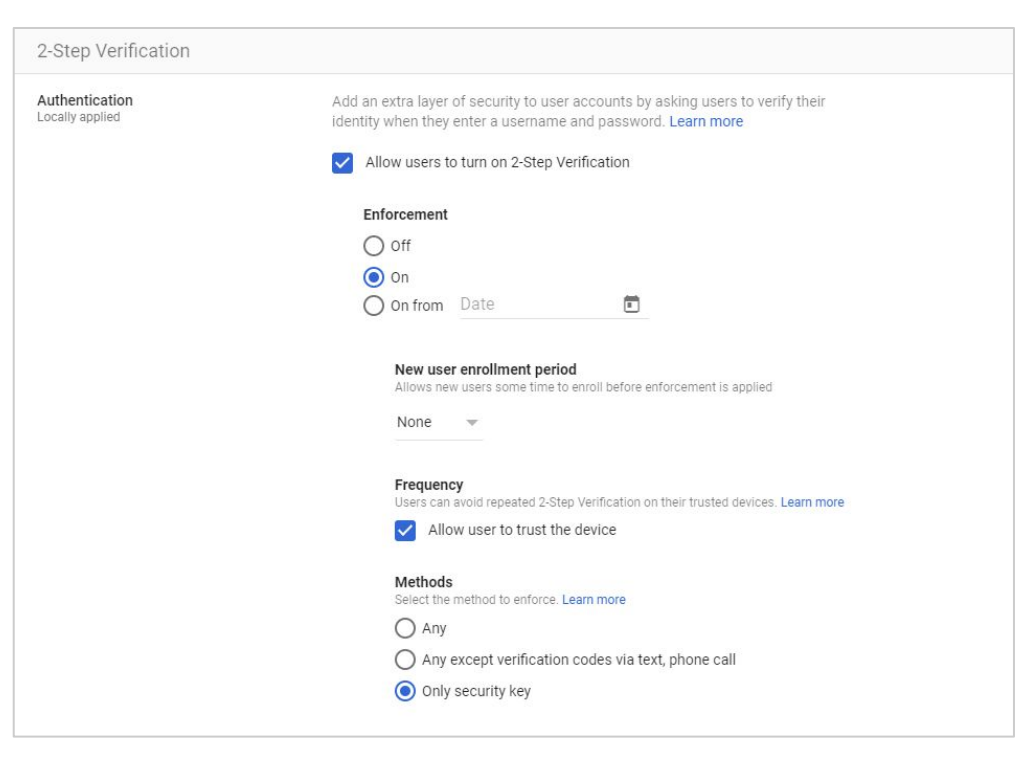

# Manage a user's security settings

#### Open user security settings

- 1. In your Google Admin console (at admin.google.com)
- 2. Expand **Directory** on the left side
- 3. Select Users
- 4. Scroll in the Users list, find the user Tip: To find a user, you can also type the user's name or email address in the search box at the top of your Admin console. If you need help, see Find a user account
- 5. Click the user's name to open their account page
- 6. Click the **Security** tab

| Security            |                                                                                                    |
|---------------------|----------------------------------------------------------------------------------------------------|
| Password settings   |                                                                                                    |
| Password            | Reset 's password.                                                                                                    |
| Security keys       | has 2 security keys. Learn more<br>Last used Dec 23, 2024, 2:45:32 PM from Chrome on Linux in USA                                                                                                    |
| Advanced Protection | OFF<br>Once you turn off Advanced Protection enrollment, only the user can re-enroll. Learn<br>more<br>Trouble signing in<br>Use a backup code for users who are unable to use their security key to sign in. Get a<br>backup code from the 2-Step Verification card.                                    |
| 2-step verification | ON       Enforced across your organization - security key only         The ability for users to sign in with an additional authentication factor, in addition to using their username and password (e.g. a verification code). Change security settings Learn more         Get backup verification codes |

# View and add a YubiKey

Admins can add a YubiKey for a user, or the user can add their own YubiKey.

To add a key for a user:

- 1. Click on **Security keys** to display the add button
- 2. Click Add Security Key

| Last used                | Last used from     | Added from         |
|--------------------------|--------------------|--------------------|
| Dec 23, 2024, 2:45:32 PM | Chrome on Linux in | Chrome on Linux in |
| Oct 14, 2023, 3:33:01 PM | on in              | Chrome on Linux in |
|                          |                    |                    |

## View and add a YubiKey (cont.)

- 3. Follow the on-screen instructions
- 4. You will be prompted to insert the key, then tap the capacitive sensor

**Note**: Users can add their own keys by following the instructions in Add a security key to your Google Account.

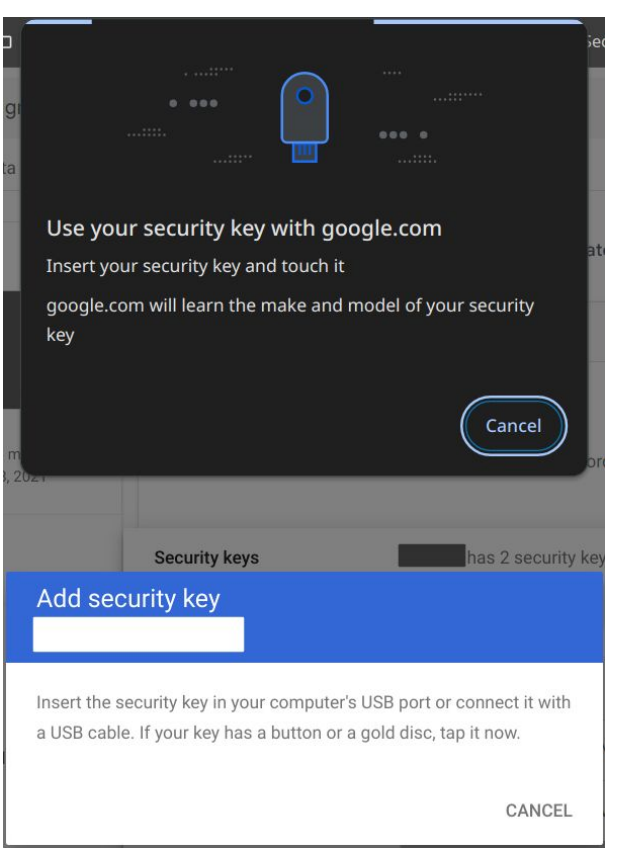

## **Remove a YubiKey**

A YubiKey should only be removed from a user's account when it is lost. If the YubiKey is temporarily unavailable, an Admin can generate backup security codes as a temporary workaround. See Get backup verification codes for a user below.

To remove a YubiKey from a user's account:

- 1. Click on **Security keys** to display the key information table.
- 2. Scroll the table all the way to the right.
- 3. Hover over the table line for the key you want to remove and select the **Revoke** icon
- 4. A new window will pop up, click **Remove**

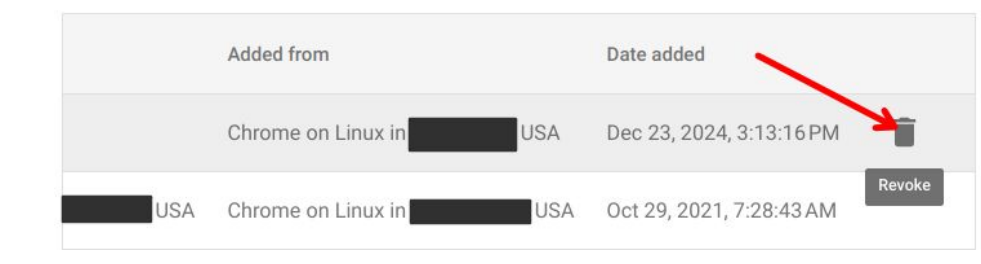

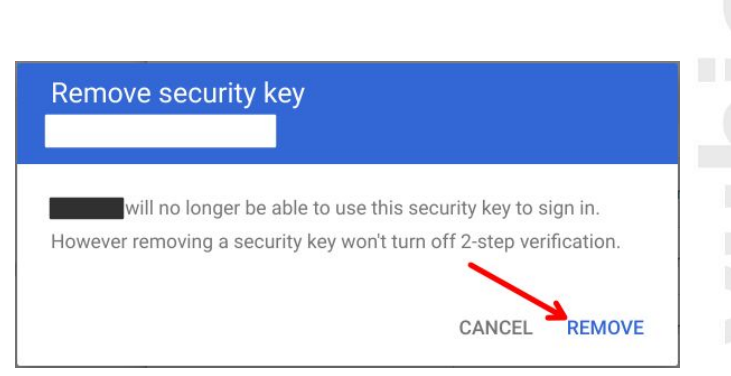

# Remove a YubiKey (cont.)

#### 5. Click Done

| ADD SECUR | ITY KEY            |     |                          |  |
|-----------|--------------------|-----|--------------------------|--|
|           | Added from         |     | Date added               |  |
| USA       | Chrome on Linux in | USA | Oct 29, 2021, 7:28:43 AM |  |
|           | Chrome on Linux in | USA | Oct 29, 2021, 7:29:39 AM |  |
|           |                    |     |                          |  |

Note: The Admin audit log adds an entry each time you revoke a security key.

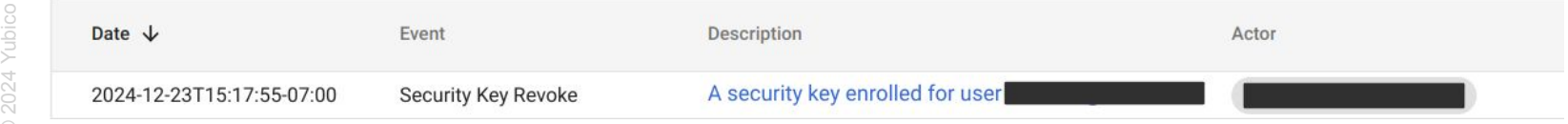

# **User Reporting**

Admins can access data on their users and their 2-Step Verification status in Reporting

#### **Reporting > User Reports > Security**

| User Reports         |                                  |                                   |                       |                | Organizational ur        | it 🝷 Group filter 👻       | View by date : Latest 👻    |
|----------------------|----------------------------------|-----------------------------------|-----------------------|----------------|--------------------------|---------------------------|----------------------------|
| Security             |                                  |                                   |                       |                |                          |                           | <u>+</u>                   |
| + Add a filter       |                                  |                                   |                       |                |                          | _                         |                            |
| User External apps @ | 2-Step verification enrollment @ | 2-Step verification enforcement @ | User account status 🥥 | Admin status 🎯 | Security keys enrolled @ | Less secure apps access 🥥 | Gmail (IMAP) - last used 💽 |
|                      | Enrolled                         | Enforced                          | Active                | Super admin    | 3                        | Denied                    | Never                      |

# **User Reporting (cont.)**

Once an Admin clicks on the user name, he/she can access data on their YubiKeys by clicking on **Security > Security keys** 

| Isers > Security                                                |                   | /                         |                    |                    |
|-----------------------------------------------------------------|-------------------|---------------------------|--------------------|--------------------|
| ADMIN                                                           | User details Sec  | urity Groups Investigate  |                    |                    |
| •                                                               | Security          |                           |                    |                    |
|                                                                 | Password settings |                           |                    |                    |
| Active<br>Last sign in: 21 minutes ago<br>Created: Oct 28, 2021 | Password          | Reset s password.         |                    |                    |
| rganizational unit                                              | Security keys     | has 2 security keys.      | earn more          |                    |
| _                                                               |                   | ADD SECURITY KEY          |                    |                    |
| RESET PASSWORD                                                  |                   |                           |                    |                    |
| UPDATE USER                                                     |                   | Last used                 | Last used from     | Added from         |
| ADD ALTERNATE EMAILS                                            |                   | Dec 26, 2024, 10:32:10 AM | Chrome on Linux in | Chrome on Linux in |
| ADD TO GROUPS                                                   |                   | Oct 14, 2023, 3:33:01 PM  | on in              | Chrome on Linux in |
| EMAIL                                                           |                   |                           |                    |                    |

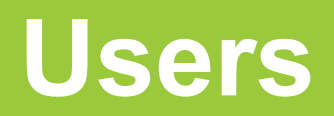

# **Enrolling your YubiKey**

- 1. Open a compatible browser like Chrome, FireFox, Edge, or Safari
- 2. Navigate to myaccount.google.com
- 3. Click on **Security** in the far left panel

| Go      | ogle Account                                | Q  | Search Google Account                                             |
|---------|---------------------------------------------|----|-------------------------------------------------------------------|
| •<br>•  | Home<br>Personal info                       |    | Settings and recommendations to help you keep your account secure |
| •<br>•  | Data & privacy<br>Security                  |    | Your account is protected                                         |
| 3<br>E  | People & sharing<br>Payments & subscription | ns | mended actions                                                    |
| <u></u> | About                                       |    | See details                                                       |
|         |                                             |    | Recent security activity                                          |

4. Scroll down to **How you sign in to Google** and click on **2-step verification** 

| Google Account                  | Q Search Google Account                                                    |                                               |   |
|---------------------------------|----------------------------------------------------------------------------|-----------------------------------------------|---|
| Home     Home     Personal info | How you sign in to Google<br>Make sure you can always access your Google A | ccount by keeping this information up to date |   |
| Data & privacy                  | ① 2-Step Verification                                                      | On since Oct 29, 2021                         | > |
| Security                        |                                                                            | Chart using pageling                          | ` |
| People & sharing                | Passkeys and security keys                                                 | start using passkeys                          | > |

5. You may be prompted to sign in again to verify your identity

| G  |                                    |
|----|------------------------------------|
| Hi | To continue, first verify it's you |
|    | Enter your password                |
|    | Show password                      |
|    | Try another way                    |

#### 6. Select Passkeys and security keys

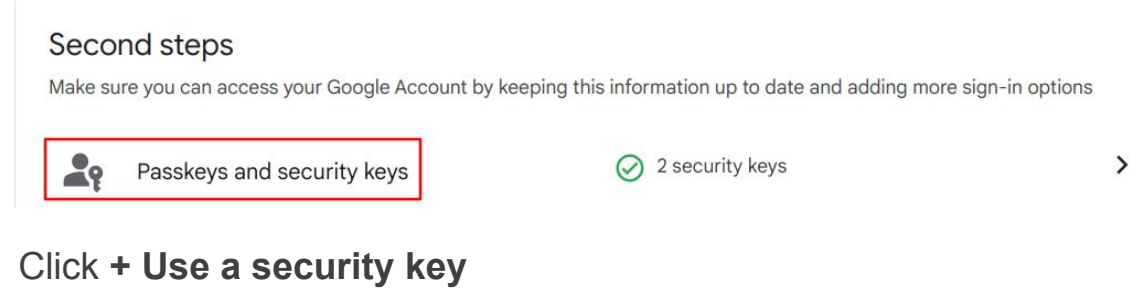

7.

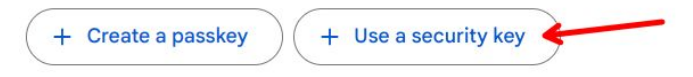

#### Passkeys

Create passkeys on your devices, or you can create a passkey on your security key. Learn more ??

#### YOUR DEVICES

5. You will be prompted to insert your YubiKey and touch the capacitive sensor to register it

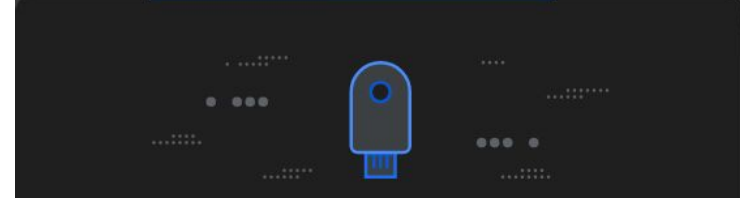

#### Use your security key with google.com

Insert your security key and touch it google.com will learn the make and model of your security key

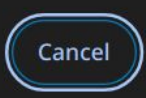

6. Click **Done** 

# New security key added to your account

You can now use this security key to verify it's you

Done

7. To name your YubiKey, select the edit pencil next to the newly registered security key

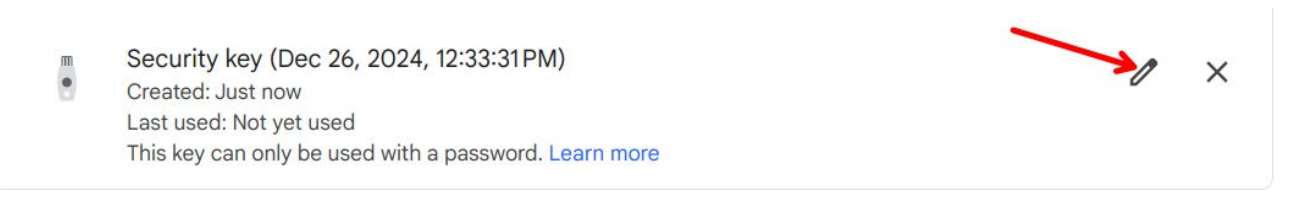

#### 8. Enter a name, then select **Save**

| lit your key's name<br>YubiKey 5C NFC | ()      | Your key name will be visible to your admin<br>Avoid using personal information in your key name |
|---------------------------------------|---------|--------------------------------------------------------------------------------------------------|
| YubiKey 5C NFC                        | lit voi | ir kev's name                                                                                    |
| YubiKey 5C NFC                        |         | in hely of harme                                                                                 |
| 14                                    |         |                                                                                                  |
|                                       | Yubi    | Key 5C NFC                                                                                       |

# **Viewing your enrolled YubiKeys**

- 1. Open a compatible browser like Chrome, FireFox, Edge, or Safari
- 2. Navigate to myaccount.google.com
- 3. Click on Security in the far left panel

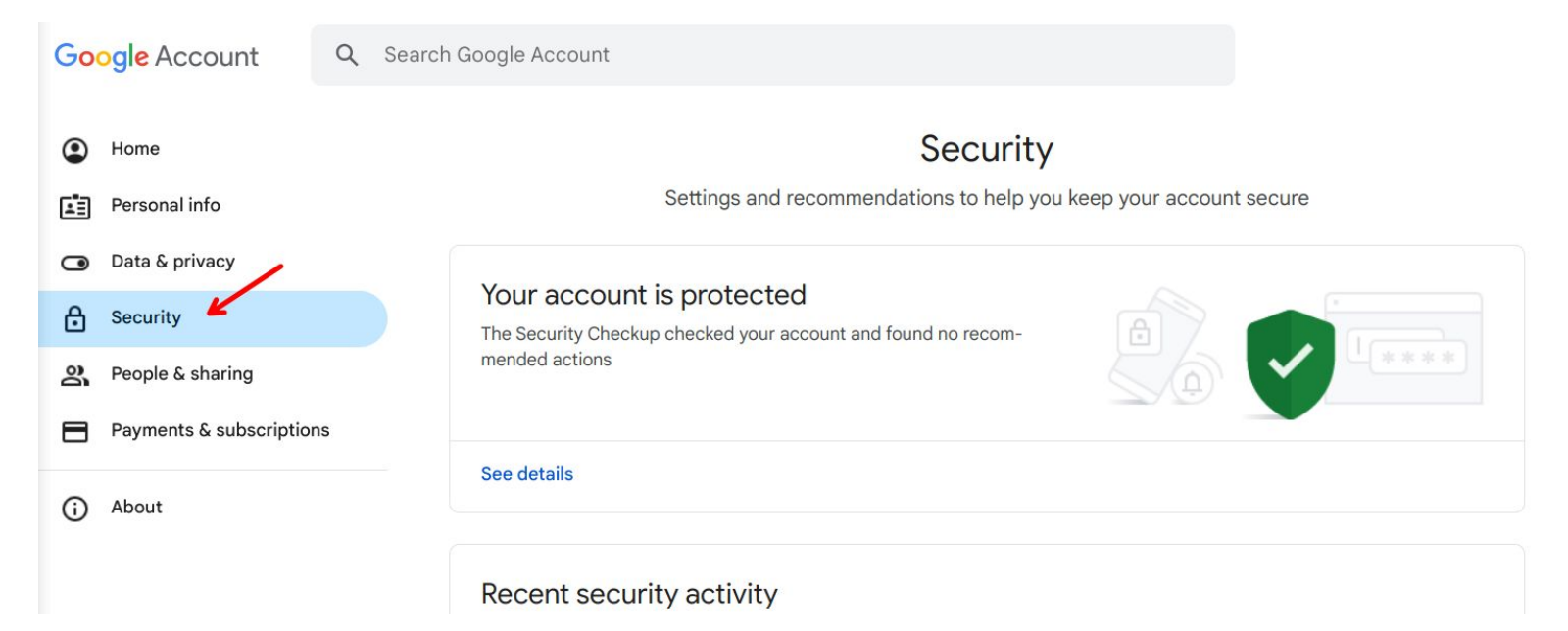

# Viewing your enrolled YubiKeys (cont.)

4. Scroll down to **How you sign in to Google** and click on **2-step verification** 

| Google Account Q Search Google Account       |                                                                            |                                                                                                    |   |  |
|----------------------------------------------|----------------------------------------------------------------------------|----------------------------------------------------------------------------------------------------|---|--|
| <ul><li>Home</li><li>Personal info</li></ul> | How you sign in to Google<br>Make sure you can always access your Google A | How you sign in to Google<br>Make sure you can always access your Google Account by keeping this information up to date |   |  |
| Data & privacy                               | 2-Step Verification                                                        | 📀 On since Oct 29, 2021                                                                                                 | > |  |
| Security                                     |                                                                            |                                                                                                    | ` |  |
| People & sharing                             | Passkeys and security keys                                                 | Start using passkeys                                                                                                    | > |  |

5. You may be prompted to sign in again to verify your identity

| G  |                                    |
|----|------------------------------------|
| Hi | To continue, first verify it's you |
| •  | Enter your password                |
|    | Show password                      |
|    | Tru costhor way                    |

# Viewing your enrolled YubiKeys (cont.)

#### 6. Select Passkeys and security keys

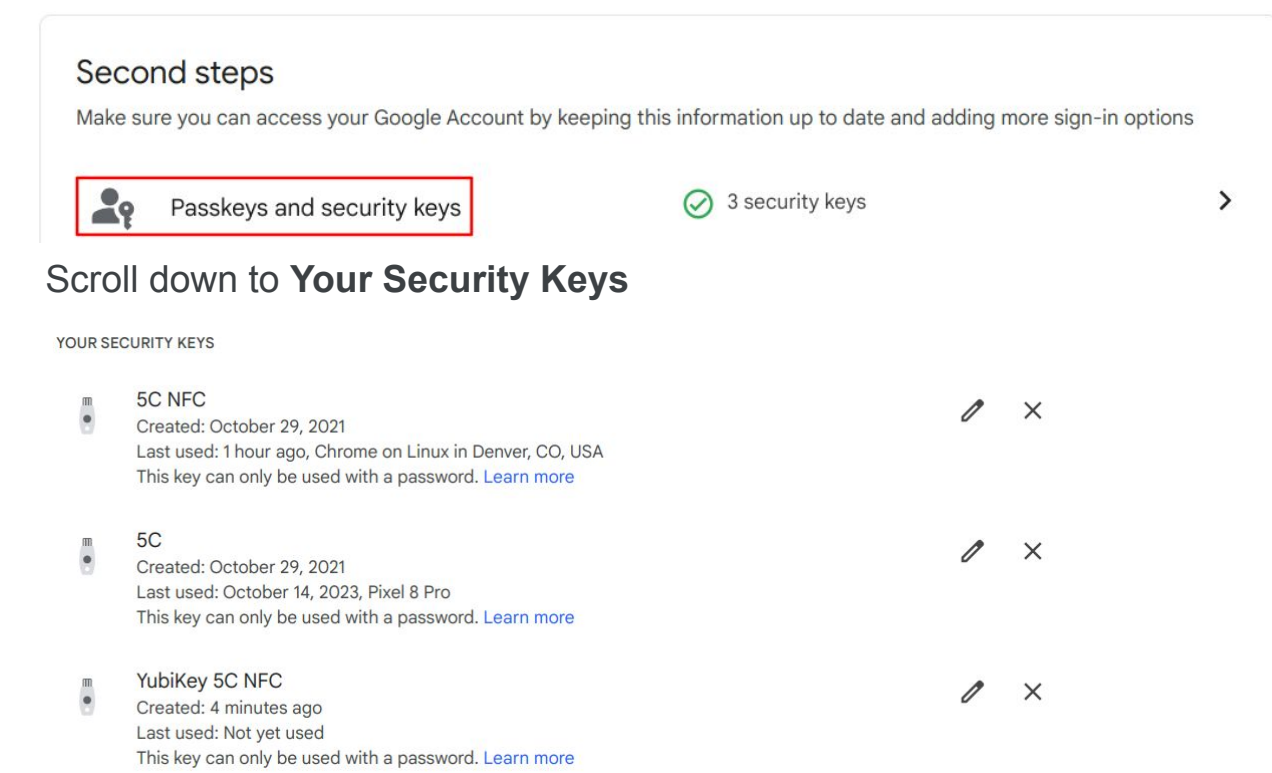

yubico

7.

## Signing in with your YubiKey Computer

If you have Security keys set up as second step in logging in, it's easy to do:

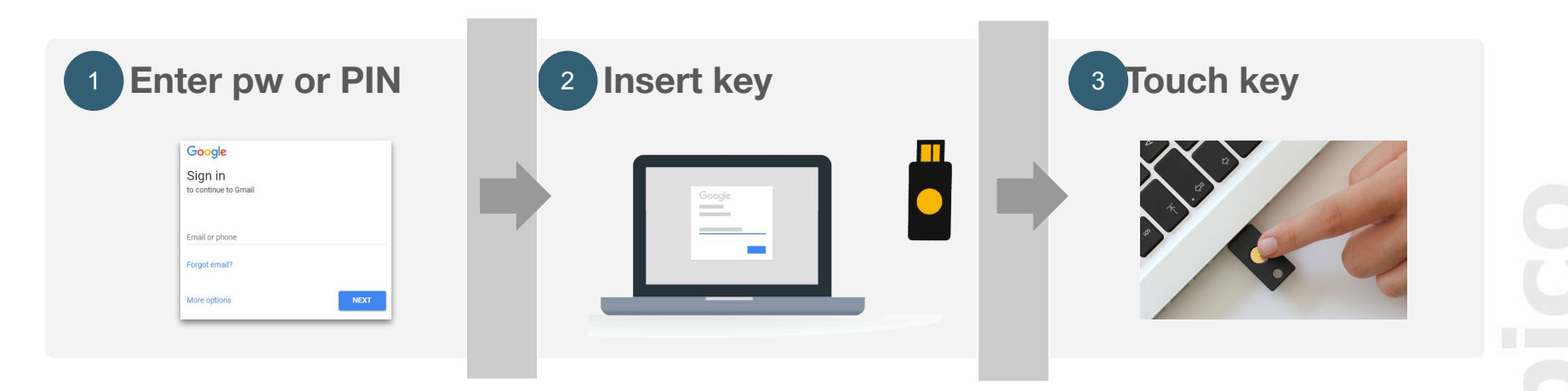

## Signing in with your YubiKey Mobile devices

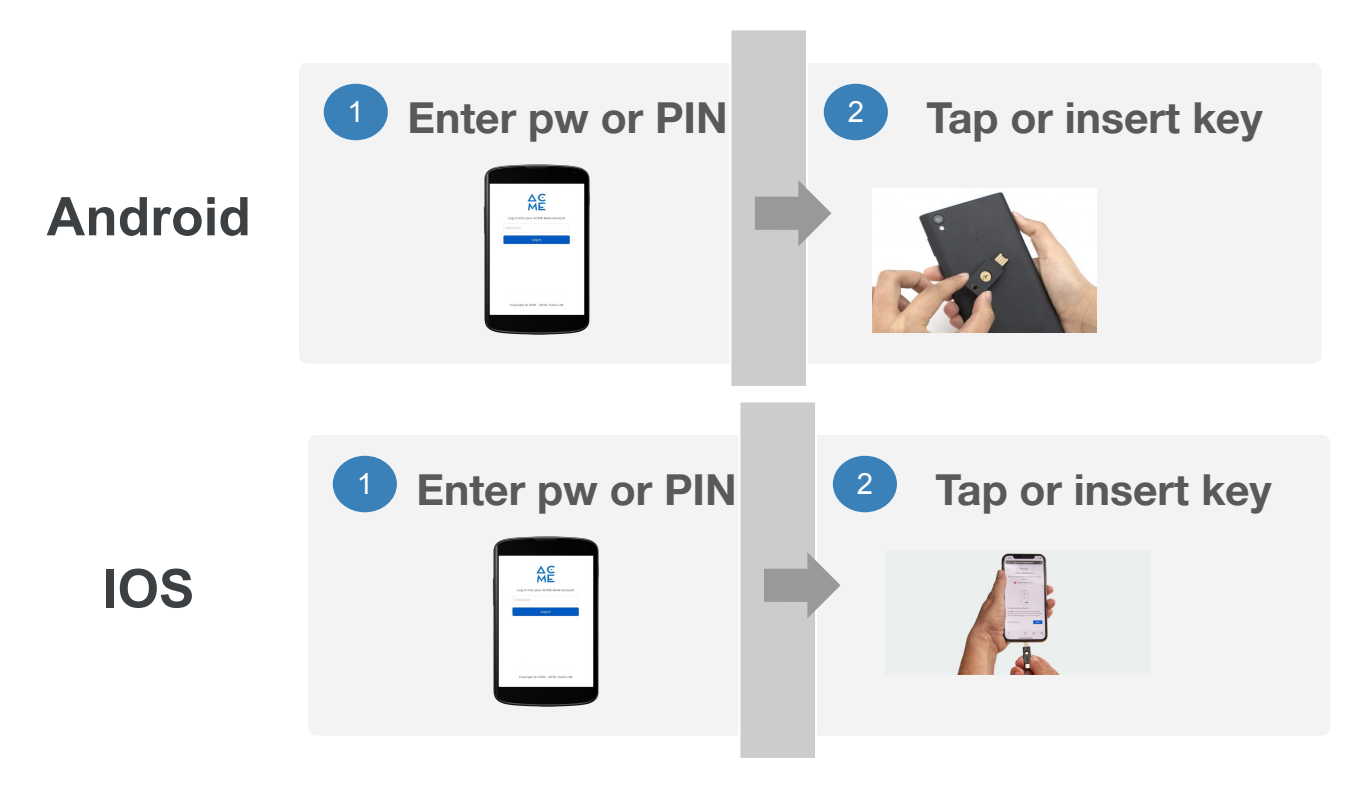

## **Redeeming PS Hours Post-Workshop**

## **Professional Services Hours**

#### **Features**

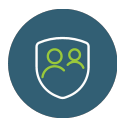

#### **On-demand consulting**

Provides technical and operational guidance when you need it

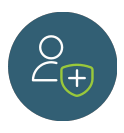

#### Flexible hours

Not tied to a specific engagement timeline. Hours can be used over 12 month period

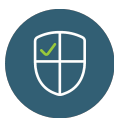

#### Multiple methods of assistance

Can be used to schedule virtual meetings or email with PS engineers and advisors

#### How to redeem PS Hours

- 1. Open a support case online (<u>https://yubi.co/support</u>). This is the preferred contact method for most scenarios as your support case will be logged for future reference
- 2. Email us at enterprise@yubico.com

## **Questions and Wrap-Up**

## **Questions**

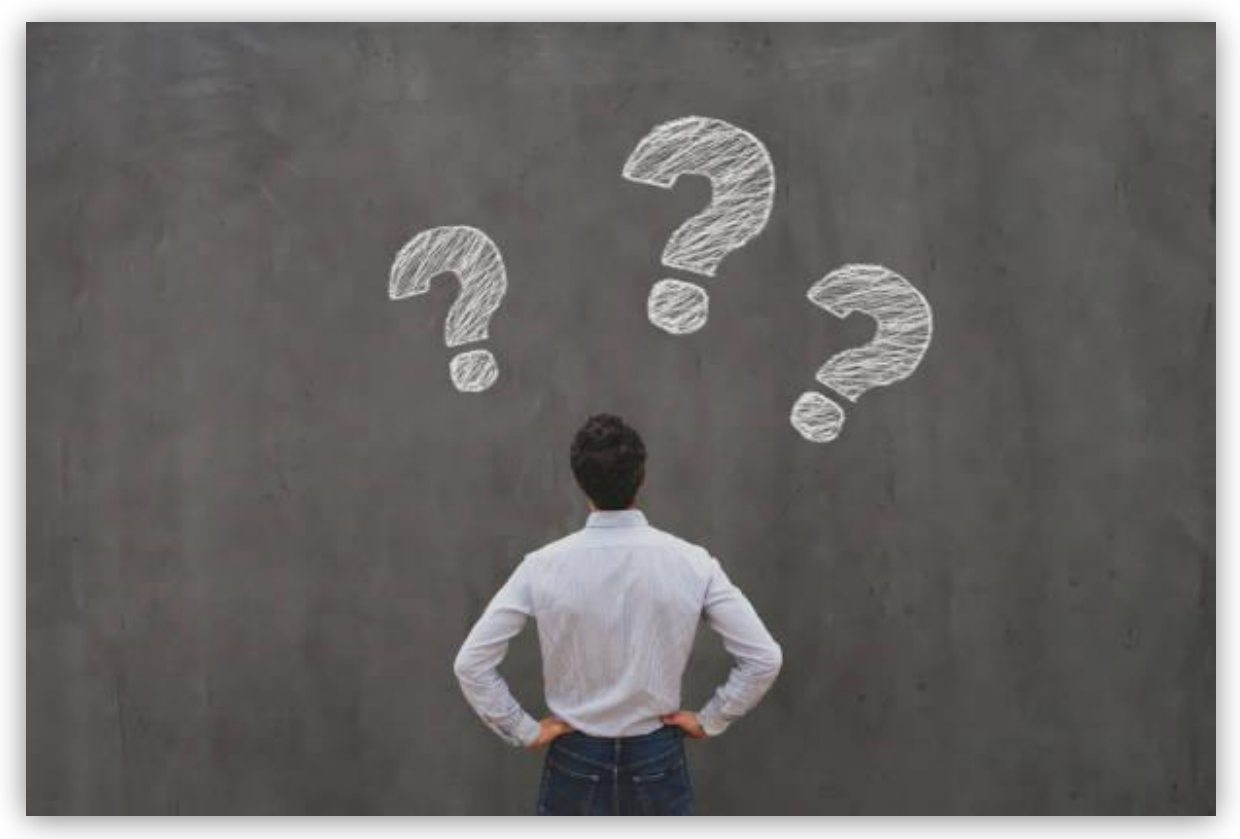

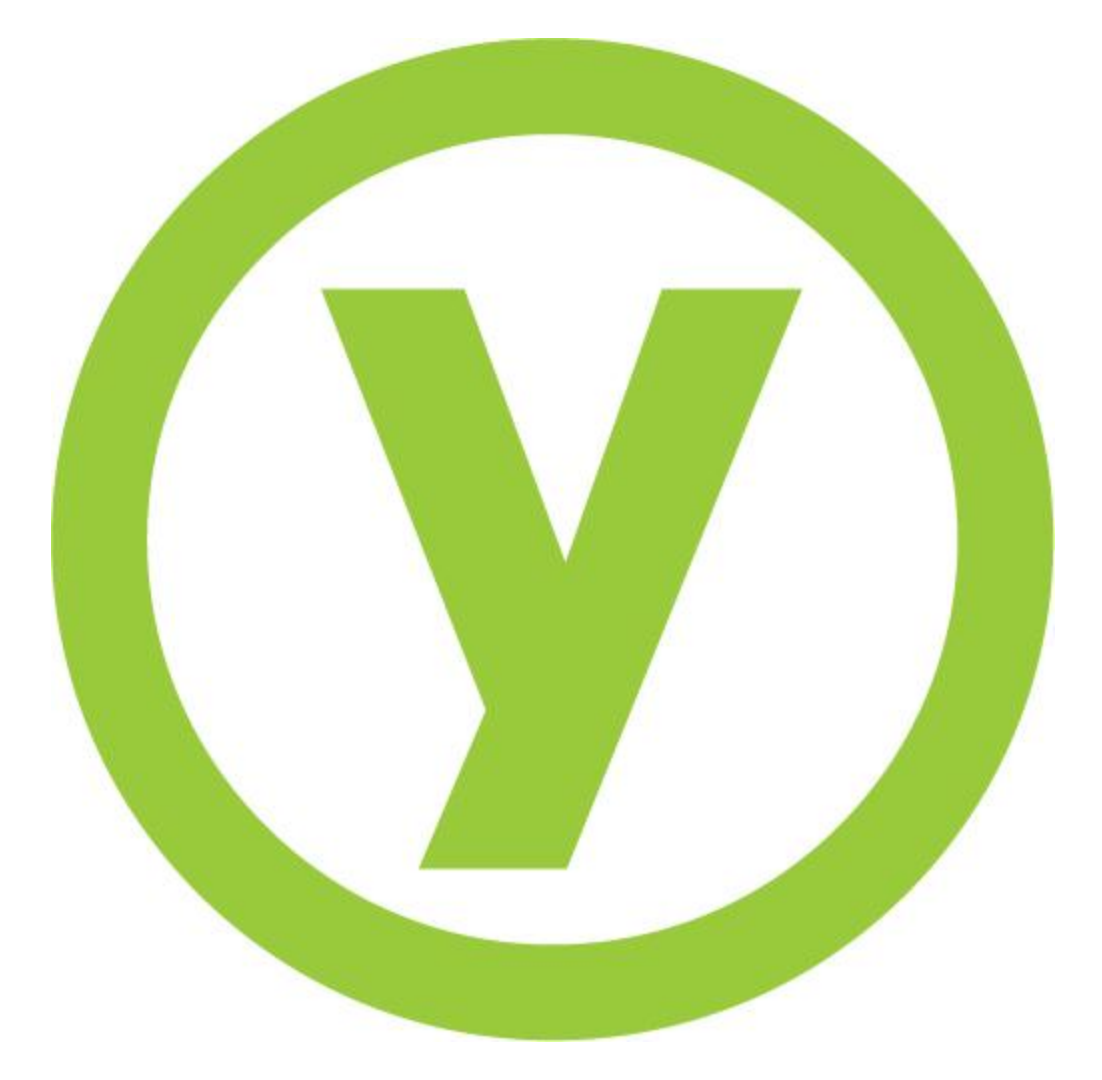